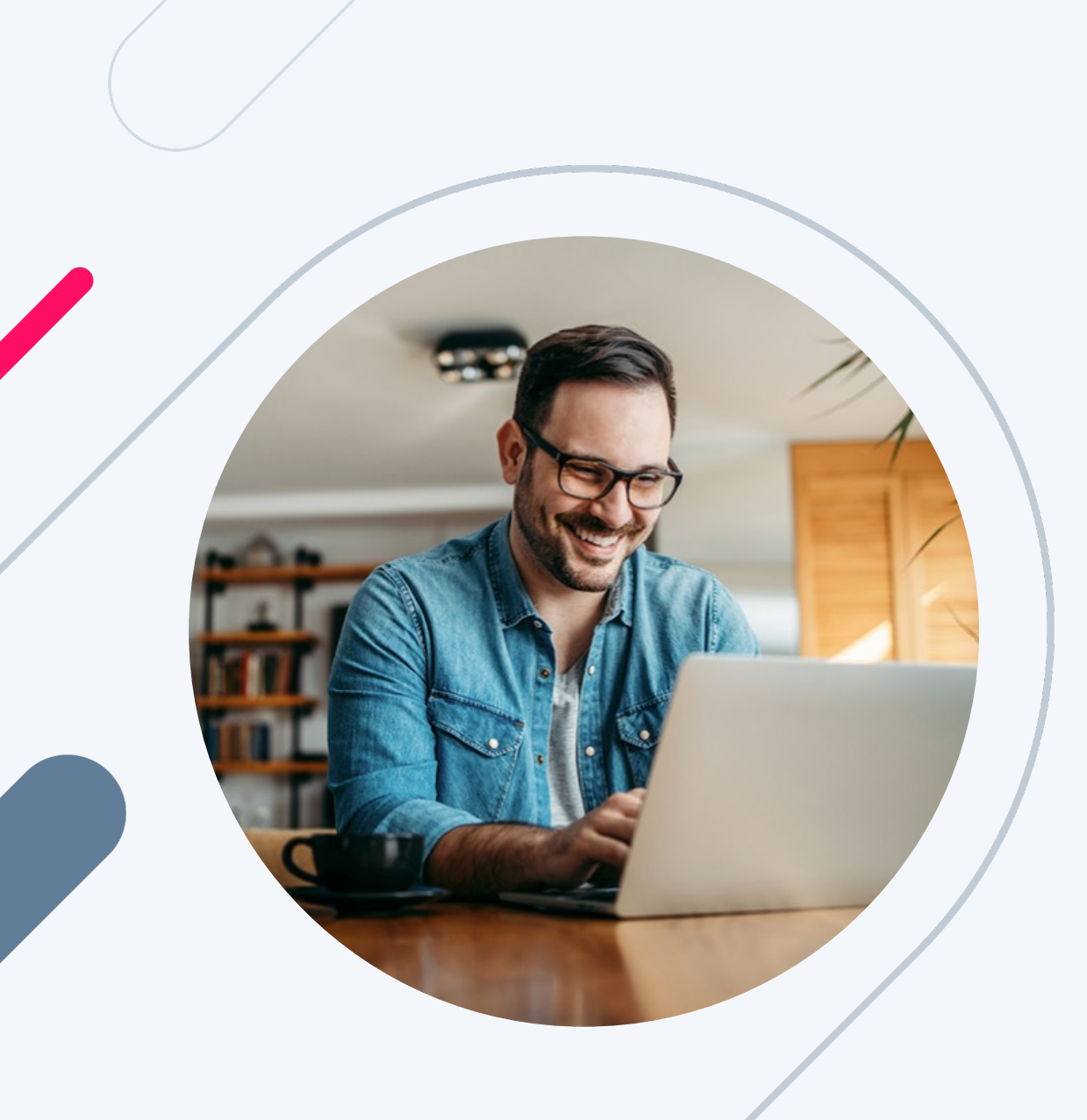

# HERO Broker Portal Training:

# Exception Request Process

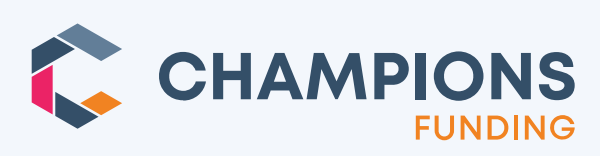

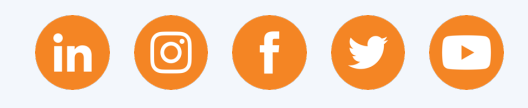

#### Click topic and jump to a section.

If in Slide View, CTRL + Click on a topic.

- o <u>Pre-Submission Exception Requests</u>
- o <u>Post-Submission Exception Requests</u>

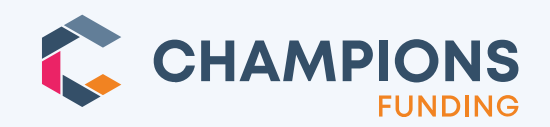

### **Pre-Submission Exception Requests**

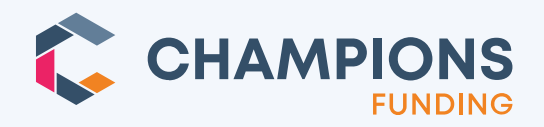

Brokers will see a new **"Request Guideline Exception"** button when their chosen loan product is ineligible.

**TIP:** Must "Reissue Credit" in order to submit a Guideline Exception request.

| t Submitted              | Submitted                 | Approved                                               | Condition Review                    | Clear to Cle        | bose Doc      | s Func                                | led              | b<br>L |    |                 |
|--------------------------|---------------------------|--------------------------------------------------------|-------------------------------------|---------------------|---------------|---------------------------------------|------------------|--------|----|-----------------|
| Loan #: 12024            | 050203                    | Borr: America                                          | Ln Amt: \$250,400                   | LTV/CLTV:           | 59.620/59.620 | DTI: No Ratio                         | Status: Loan Ope | n      |    |                 |
| oduct & Pricin           | g                         |                                                        |                                     |                     |               |                                       |                  | ~      |    |                 |
| Occupancy:               | Primary Residence         | ✓ Loan Term:                                           | 30 Years 🗸                          | Loan Amount:        | \$250,400     | 2nd Financing Amt:                    |                  |        |    |                 |
| Loan Product:            | Ally                      | Amort Type:                                            | Fixed ~                             | Property Value:     | \$420,000     | LTV / CLTV:                           | 59.620/59.620    |        |    |                 |
| Loan Purpose:            | Refinance Cashout         | Lock Days:                                             | 30 Days 🗸                           | Borrower Paid Comp: | 0 %+\$ 0      | Doc Type:                             | No Ratio 🗸       |        |    |                 |
| Attachment Type:         | Attached                  | <ul> <li># of Financed</li> <li>Properties:</li> </ul> | 2                                   | Reserves Months:    | 48+ months    | <ul> <li>Credit Seasoning:</li> </ul> | N/A 🗸            |        |    |                 |
| Property Type:           | Condo                     | Loan FICO:                                             | 7777                                | Cashout:            | \$100.00      | Housing Event:                        | >=12 Months 🗸    |        |    |                 |
|                          |                           |                                                        |                                     | Delayed Financing:  |               |                                       | Save & Price     |        |    |                 |
| igible Loan Pro          | ograms & Rates a          | rs of 5/8/2024 1:51 AN                                 | 1 Pacific                           |                     |               |                                       |                  | ~      |    |                 |
| There are no eligible    | programs for your loan. S | ee reasons below and make o                            | corrections in the pricing fields o | ibove.              |               |                                       |                  |        |    |                 |
| lf you still need assist | ance, contact your AE.    |                                                        |                                     |                     |               |                                       |                  |        |    |                 |
| eligible Loan F          | Programs                  |                                                        |                                     |                     |               |                                       |                  | ~      | "R | equest Guideli  |
| PROGRAM                  |                           |                                                        |                                     |                     | REASONS       |                                       |                  |        | E  | xception" butto |
| CALLY 30 YR FIXED        |                           |                                                        | HOUSING EVENT >=                    | 48 MONTHS REQUIRED  |               |                                       |                  |        | /  |                 |

### **Request Guideline Exception**

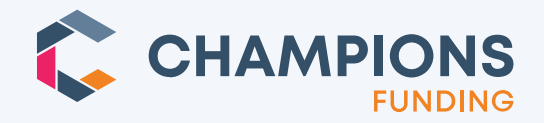

#### Clicking the **"Request Guideline**

**Exception**" button will show this popup where the broker can submit the request form.

| Guideline Exception Request                                                                                                    |                           |  |  |  |  |  |  |  |  |  |  |
|----------------------------------------------------------------------------------------------------|---------------------------|--|--|--|--|--|--|--|--|--|--|
| This will submit an Exception Request Form to Champs. You may be asked for any additional relevant documentation such as Asset Statements, Income Documentation, Appraisal, Listing, Letter of Explanations, etc., to support the exception request and compensating factors. If exception is approved, Ioan may be subject to exception-based pricing.                                                                                                    |                           |  |  |  |  |  |  |  |  |  |  |
| Is Appraisal Available? 🔞 Yes 🔿 No                                                                                                    |                           |  |  |  |  |  |  |  |  |  |  |
| Enter the Exact Guideline that needs an exception:                                                                                                    |                           |  |  |  |  |  |  |  |  |  |  |
|                                                                                                    |                           |  |  |  |  |  |  |  |  |  |  |
| Explain why the borrower cannot meet the guideline, what they can meet, etc.                                                                                                    |                           |  |  |  |  |  |  |  |  |  |  |
|                                                                                                    |                           |  |  |  |  |  |  |  |  |  |  |
| Compensating Factors: †                                                                                                    |                           |  |  |  |  |  |  |  |  |  |  |
| Min Reserves Required (mos): Borrower's Reserves (mos):                                                                                                    |                           |  |  |  |  |  |  |  |  |  |  |
| Min FICO: Borrower's FICO:                                                                                                    |                           |  |  |  |  |  |  |  |  |  |  |
| Max LTV:                                                                                                    | Max LTV: Current LTV:     |  |  |  |  |  |  |  |  |  |  |
| Max DTI:                                                                                                    | Current DTI:              |  |  |  |  |  |  |  |  |  |  |
| Years of Clean Housing:                                                                                                    |                           |  |  |  |  |  |  |  |  |  |  |
| Other Compensating Factors: †                                                                                                    |                           |  |  |  |  |  |  |  |  |  |  |
|                                                                                                    |                           |  |  |  |  |  |  |  |  |  |  |
| + Compensating factors are loan parameters                                                                                                    | hat lower exception risk. |  |  |  |  |  |  |  |  |  |  |
| By submitting this exception request, broker certifies that the information provided is accurate and complete, that<br>no critical information has been withheld, and that any changes to the information provided could change the<br>decision upon re-review. In addition to any required documentation, please provide any additional documentation<br>to support the exception request. If exception is approved, any change to the parameters listed on this approval<br>requires the loan be returned to credit risk for review and decision could change. |                           |  |  |  |  |  |  |  |  |  |  |
| I Agree, Send Request                                                                                                    |                           |  |  |  |  |  |  |  |  |  |  |
|                                                                                                    |                           |  |  |  |  |  |  |  |  |  |  |

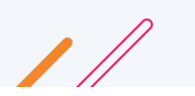

# **Exception Submitted**

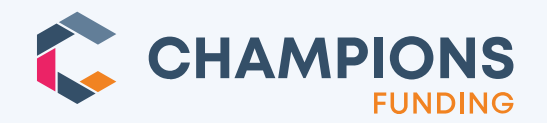

Loan statu

### **"Exceptio**

| langes to               | HER                                                                                                    | HERO Helping Empower<br>Real Opportunity |                                                                               |             |                                            |                                                                                                    |              | Hello, Connie! My Profile 🗘 🚍          |          |              |  |  |
|-------------------------|----------------------------------------------------------------------------------------------------|------------------------------------------|-------------------------------------------------------------------------------|-------------|--------------------------------------------|----------------------------------------------------------------------------------------------------|--------------|----------------------------------------|----------|--------------|--|--|
| ubmitted"               | Wholesale Broker                                                                                                    | imes > Cur                               | es > Current Closing Schedule > LOCK HOURS   12am - 12am PDT                  |             |                                            |                                                                                                    |              |                                        |          |              |  |  |
| idinitted .             | Return to Dashboard     Pipeline       Loan Open x     Registered x     Submitted x     In Underwriting x     Pre-Approved x       Docs Ordered x     Docs Out x     Docs Back x     Funding Conditions x     Funded x |                                          |                                                                               |             |                                            | Condition Review x       Final Underwriting x       Clear To Close x         unded x       Exception x       Canceled/Denied x |              |                                        |          |              |  |  |
|                         | Loan #                                                                                                    | Borrower                                 | Program                                                                       | Note<br>Amt | Status                                     | Status Date                                                                                                    | TBD          | Lock                                   | Lock Exp | Options      |  |  |
|                         |                                                                                                    |                                          |                                                                               | ~           | Ali ~                                      |                                                                                                    |              | ~                                      |          |              |  |  |
| us: Exception Submitted | 12024040048                                                                                                    | Customer, Ken                            | Activator                                                                     | \$300,000   | Exception      Submitted                   | 04/02/2024                                                                                                    |              | 6                                      |          |              |  |  |
|                         | 12024030726                                                                                                    | Customer, Ken                            | Ambassador                                                                    | \$300,000   | Exception      Approved                    | 03/29/2024                                                                                                    |              | £                                      |          |              |  |  |
|                         | 12024030601                                                                                                    | Homeowner, John                          | Accelerator                                                                   | \$450,000   | • Submitted 🗸                              | 03/28/2024                                                                                                    |              | £                                      |          |              |  |  |
|                         | 12024030437                                                                                                    | Customer, Ken                            | Activator                                                                     | \$300,000   | Exception      Approved                    | 03/18/2024                                                                                                    |              | 6                                      |          |              |  |  |
|                         | 12024030429                                                                                                    | Customer, Ken                            | Activator                                                                     | \$300,000   | • Canceled 🗸                               | 03/27/2024                                                                                                    |              | £                                      |          |              |  |  |
|                         |                                                                                                    |                                          |                                                                               |             | Showing records 1-5 of 5                   |                                                                                                    |              |                                        | Ø        | Contact Supp |  |  |
|                         | Powered by                                                                                                    |                                          | Company                                                                       | Contact Us  | Contact Us For Customer Sup                |                                                                                                    |              | pport/                                 |          |              |  |  |
|                         |                                                                                                    |                                          | About Products News Broker Forms & Guidelines State Licensing Broker Training |             | 1.888.210.9881<br>clientcare@champstpo.com |                                                                                                    | Loa<br>1.855 | Loan Payment Options<br>1.855.436.0977 |          |              |  |  |

// .

#### **Exception Conditioned**

- If Champs wants to ask for documentation, they will change the status to **Exception Conditioned.** In that status, the Conditions tab will appear.
- The broker will need to upload the requested documentation. This is like the normal process of uploading for UW conditions.
- Find the one(s) with the **upload icon** and upload the requested
   documentation.

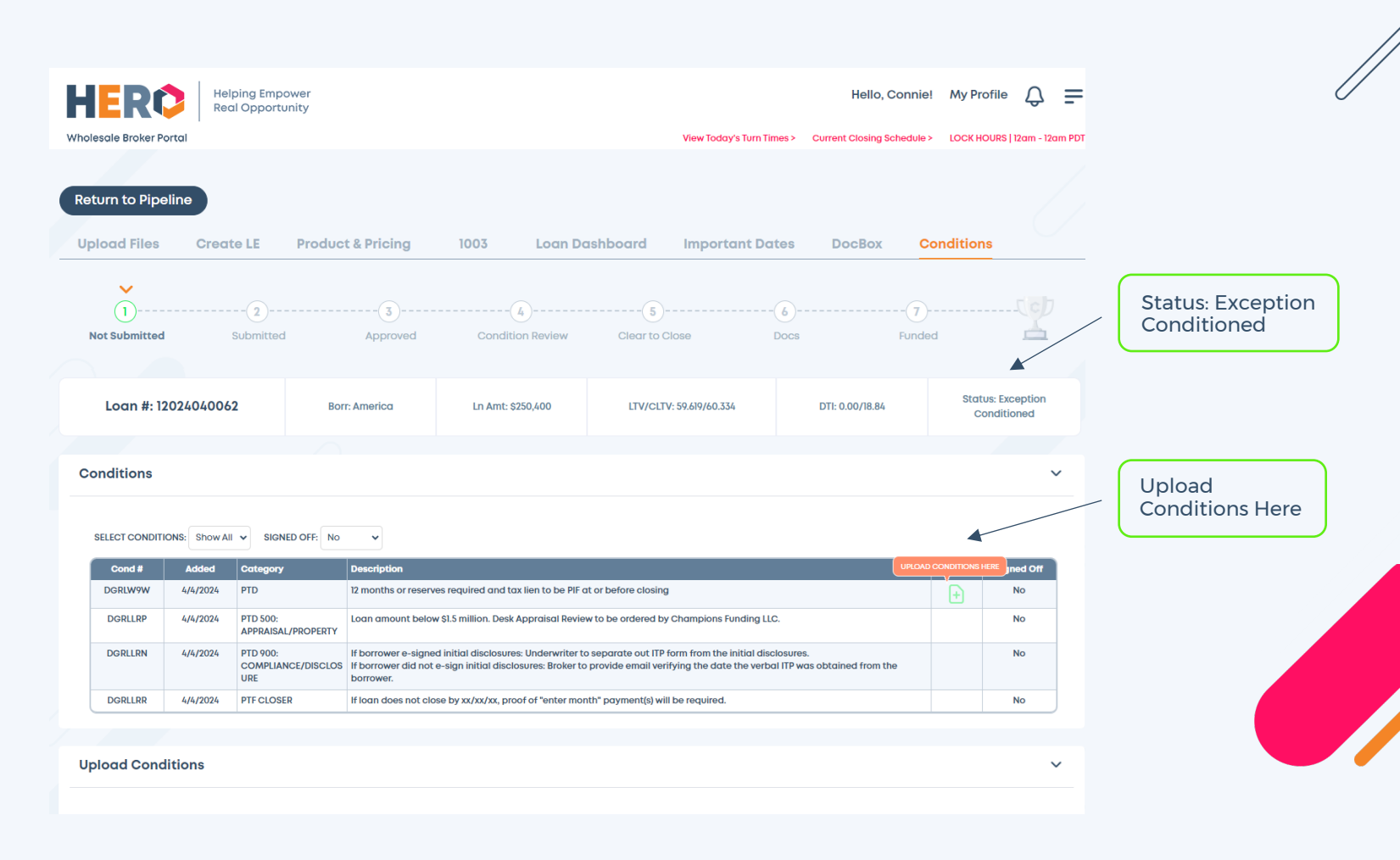

© 2024 Champions Funding, LLC | For mortgage professional use only

**CHAMPIONS** 

# Upload Docs

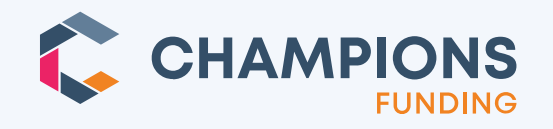

After clicking the upload icon, upload your file.

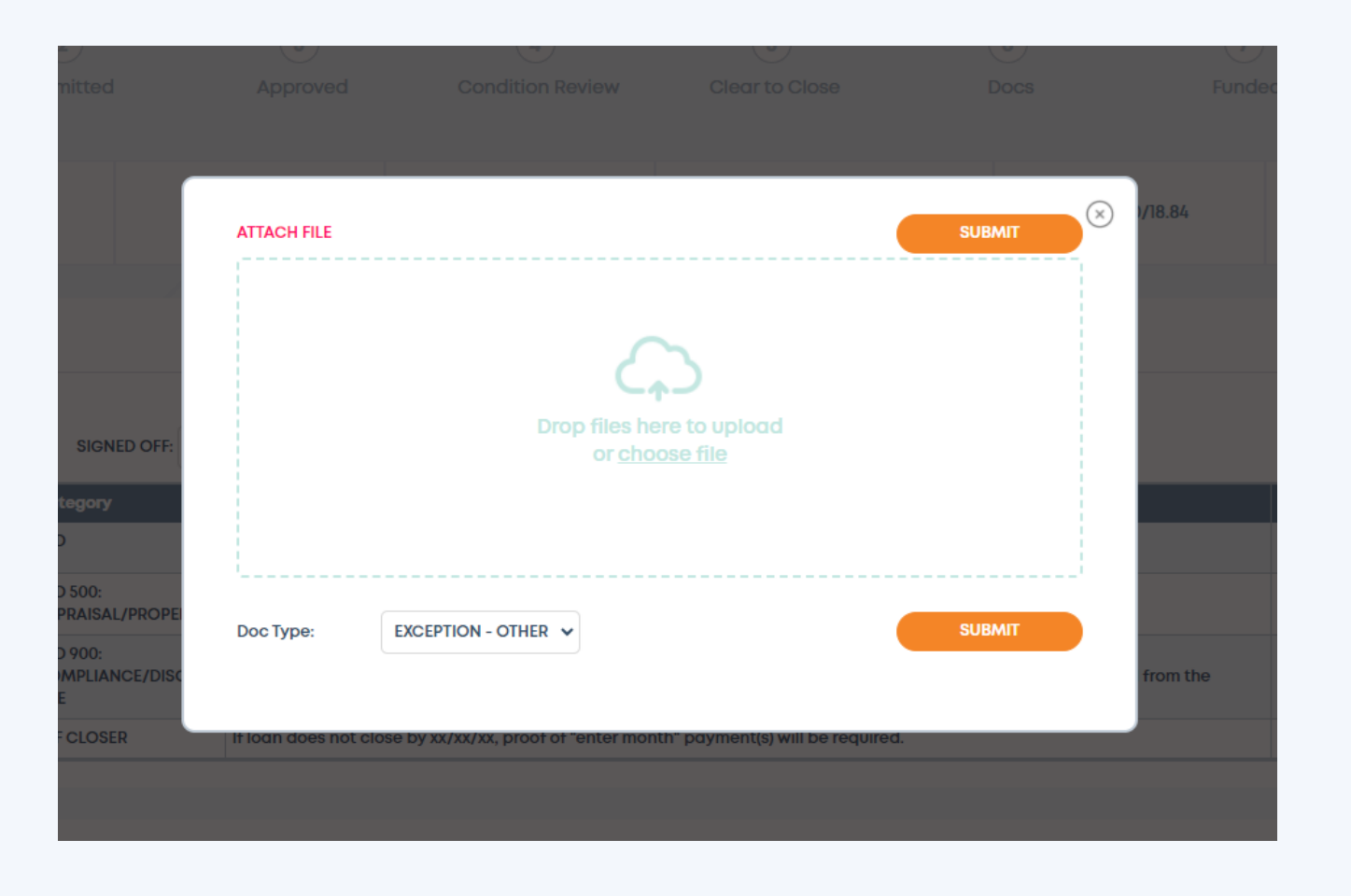

Need help? Email Scenarios@ChampsTPO.com

# Submitting Docs

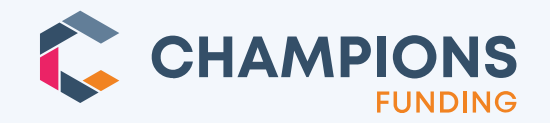

After adding a file, click the **SUBMIT** button at the top or bottom of the upload popup.

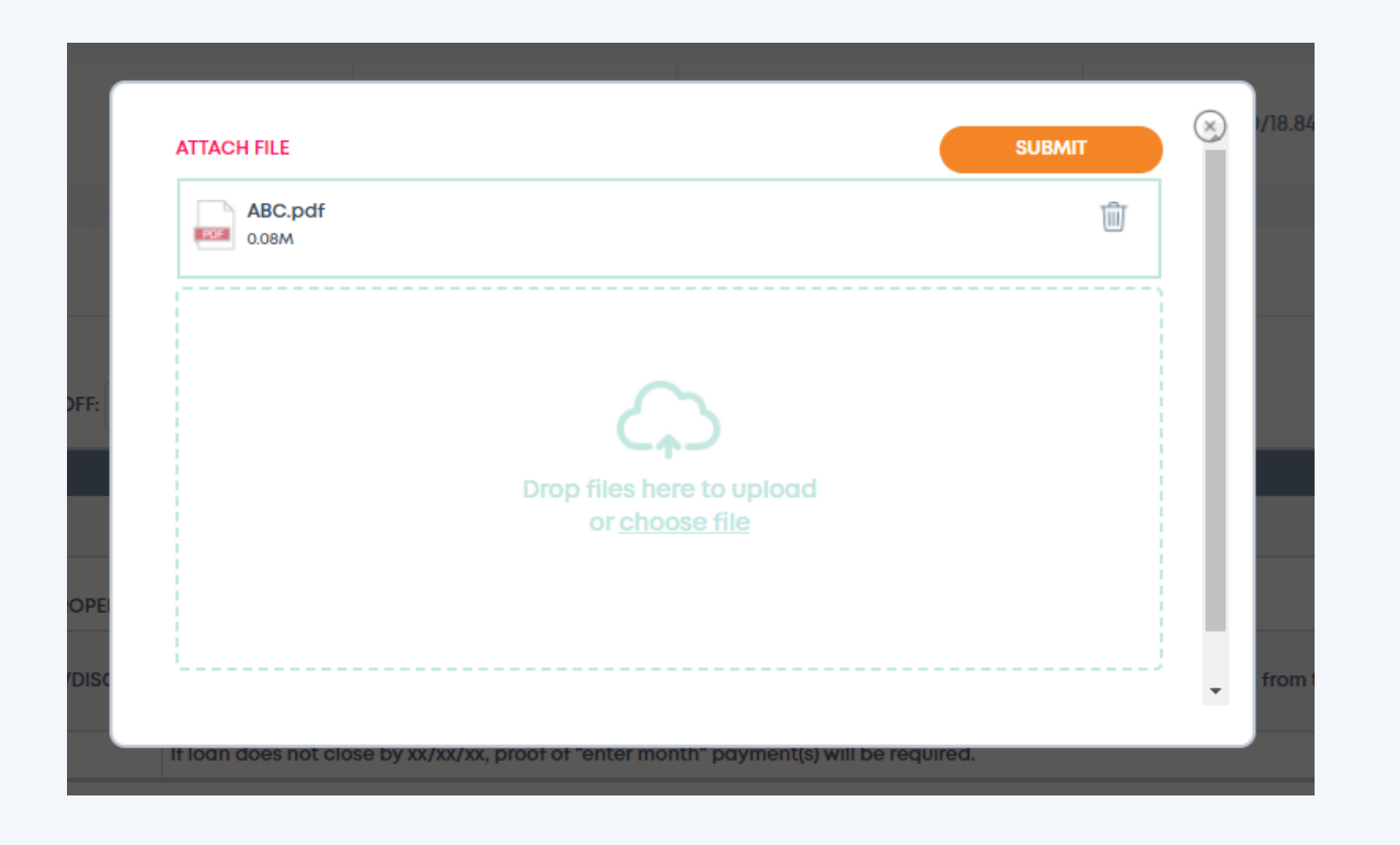

Need help? Email Scenarios@ChampsTPO.com

### **Exception Approved**

- When Champs has approved the exception, the loan's status changes to
   **"Exception Approved"** and the broker is able to float & continue even if their chosen loan product is ineligible.
- The broker will receive an email each time the exception status changes asking them to view the update in HERO.

| IERÒ                             | Helping Empo<br>Real Opportu | nity                           |                                            |                                        | Hello, Conni               | e! My Profile 🗘          | =     |                         |
|----------------------------------|------------------------------|--------------------------------|--------------------------------------------|----------------------------------------|----------------------------|--------------------------|-------|-------------------------|
| holesale Broker Portal           |                              |                                |                                            | View Today's Turn Times                | > Current Closing Schedule | LOCK HOURS   12cm - 12c  | m PDT |                         |
|                                  |                              |                                |                                            |                                        |                            |                          |       |                         |
| Deturn to Dineling               |                              |                                |                                            |                                        |                            |                          |       |                         |
| etom to Pipeline                 |                              |                                |                                            |                                        |                            |                          |       |                         |
| Product & Pricing                | 1003                         | Loan Dashboard                 |                                            |                                        |                            |                          |       |                         |
|                                  |                              |                                |                                            |                                        |                            |                          |       |                         |
| <b>*</b>                         |                              |                                |                                            |                                        |                            |                          |       | Status: Exception Appro |
| Not Submitted                    | Submitted                    | Approved                       | Condition Review                           | Clear to Close Do                      | xs Fund                    | ed 🛓                     | /     |                         |
|                                  |                              |                                |                                            |                                        |                            | /                        |       |                         |
|                                  |                              |                                |                                            |                                        |                            |                          |       |                         |
| Loan #: 12024                    | 4040102                      | Borr: Homeowner                | Ln Amt: \$450,000                          | LTV/CLTV: 61.225/61.225                | DSCR: 2.6                  | Status: Exception Approv | ed    |                         |
|                                  |                              |                                |                                            |                                        |                            |                          |       |                         |
| Product & Pricin                 | g                            |                                |                                            |                                        |                            |                          | ~     |                         |
| Occupancy                        | Investment                   | Y Loop Term-                   | 30 Years                                   | Logn Amount: \$450,000                 | 2nd Financing Amt-         |                          |       |                         |
| occopancy.                       |                              |                                |                                            |                                        |                            |                          |       |                         |
| Loan Product:                    | Accelerator                  | Amort Type:                    | 5/6 ARM                                    | Property Value: \$735,000.00           | LIV/CLIV:                  | 61.225/61.225            |       |                         |
| Loan Purpose:                    | Purchase                     | Lock Days:                     | 30 Days 🗸                                  | Purchase Price: \$735,000.00           | Doc Type:                  | DSCR V                   |       |                         |
| Attachment Type:                 | Detached                     | Gross Monthly Rent:            | \$8,728.60                                 | Borrower Paid Comp: 0 %+\$ 0           | Interest-Only:             |                          |       |                         |
| Property Type:                   | 4 Units                      | # of Financed     Properties:  | 2                                          | Reserves Months: 48+ months            | Foreign National:          |                          |       |                         |
| First Time Investor?:            | 1st Time Investor            | <ul> <li>Loan FICO:</li> </ul> | 636                                        | Impounds: 🗹                            | Credit Seasoning:          | N/A V                    |       |                         |
| Closing in Name<br>of an Entity: |                              |                                | Reissue Credit >                           | Rural Housing:                         | Housing Event:             | N/A 🗸                    |       |                         |
|                                  |                              |                                |                                            |                                        | Tradelines:                | Other/None 🗸             |       |                         |
|                                  |                              |                                |                                            |                                        | PPP Term:                  | 5 Year 5% fixed 🗸        |       |                         |
|                                  |                              |                                |                                            |                                        |                            | Save & Price             |       |                         |
|                                  |                              |                                |                                            |                                        |                            | Save & Filce             |       |                         |
| Fligible Logo Dr                 | arama <sup>8</sup> Dataa     | an of 11/2001 7.17 D           | A Daoifie                                  |                                        |                            |                          |       |                         |
| Eligible Loan Pro                | ograms « kates               | as of 4/4/2024 5:45 Pi         | W Pacific                                  |                                        |                            |                          | ×     |                         |
| There are no eligible            | programs for your loan       | n. See reasons below and make  | corrections in the pricing fields at       | pove.                                  |                            |                          |       |                         |
| If you still need assis          | tance, contact your AE       |                                |                                            |                                        |                            |                          |       |                         |
|                                  |                              |                                |                                            |                                        |                            |                          |       |                         |
| Ineligible Loan I                | Programs                     |                                |                                            |                                        |                            |                          | ~     |                         |
| PROGRAM                          |                              |                                |                                            | REASON                                 | 3                          |                          | 1     |                         |
| BPACC 5/6 SOFR ARM               | 5 YR PPP                     |                                | INELIGIBLE TRADELIN<br>FIRST TIME INVESTOR | E OPTION SELECTED                      |                            |                          | /     |                         |
|                                  |                              |                                | MIN FICO 640<br>PUR: LTV, CLTV. SCOF       | E AND/OR LOAN AMT REQUIREMENTS NOT MET |                            |                          |       |                         |
|                                  |                              |                                |                                            |                                        |                            | Float & Continue         |       |                         |
|                                  |                              |                                |                                            |                                        |                            |                          |       |                         |
|                                  |                              |                                |                                            |                                        |                            |                          |       |                         |

**CHAMPIONS** 

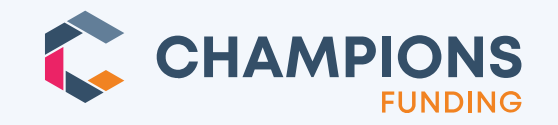

• **TIP:** The broker can see the generated Exception request PDF in DocBox.

| HERG                                                                                                    | Helping Empower<br>Real Opportunity |                     | Hello, Connie | My Profile               | \$ ₽        |     |      |          |         |  |  |  |
|----------------------------------------------------------------------------------------------------|-------------------------------------|---------------------|---------------|--------------------------|-------------|-----|------|----------|---------|--|--|--|
| Wholesale Broker Po                                                                                                    | ortal                               | View Today's Turn T | mes > Cui     | 12am - 12am PDT          |             |     |      |          |         |  |  |  |
| Return to Dashboard       Pipeline         Loan Open x       Registered x         Submitted x       In Underwriting x         Pre-Approved x       Approved x         Condition Review x       Final Underwriting x         Clear To Close x |                                     |                     |               |                          |             |     |      |          |         |  |  |  |
| Loan #                                                                                                    | Borrower                            | Program             | Note<br>Amt   | Status                   | Status Date | TBD | Lock | Lock Exp | Options |  |  |  |
| <u>12024040048</u>                                                                                                    | Customer, Ken                       | Activator           | \$300,000     | Exception      Submitted | 04/02/2024  |     | Ê    |          |         |  |  |  |
| 12024030726                                                                                                    | Customer, Ken                       | Ambassador          | \$300,000     | Exception      Approved  | 03/29/2024  |     | £    |          |         |  |  |  |
| 12024030601                                                                                                    | Homeowner, John                     | Accelerator         | \$450,000     | • Submitted 🗸            | 03/28/2024  |     | £    |          |         |  |  |  |
| 12024030437                                                                                                    | Customer, Ken                       | Activator           | \$300,000     | Exception      Approved  | 03/18/2024  |     | £    |          |         |  |  |  |
| 12024030429                                                                                                    | Customer, Ken                       | Activator           | \$300,000     | • Canceled 🗸             | 03/27/2024  |     | £    |          |         |  |  |  |
| Showing records 1-5 of 5                                                                                                    |                                     |                     |               |                          |             |     |      |          |         |  |  |  |

Access DocBox Here

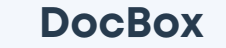

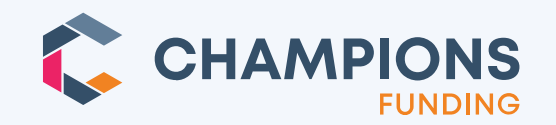

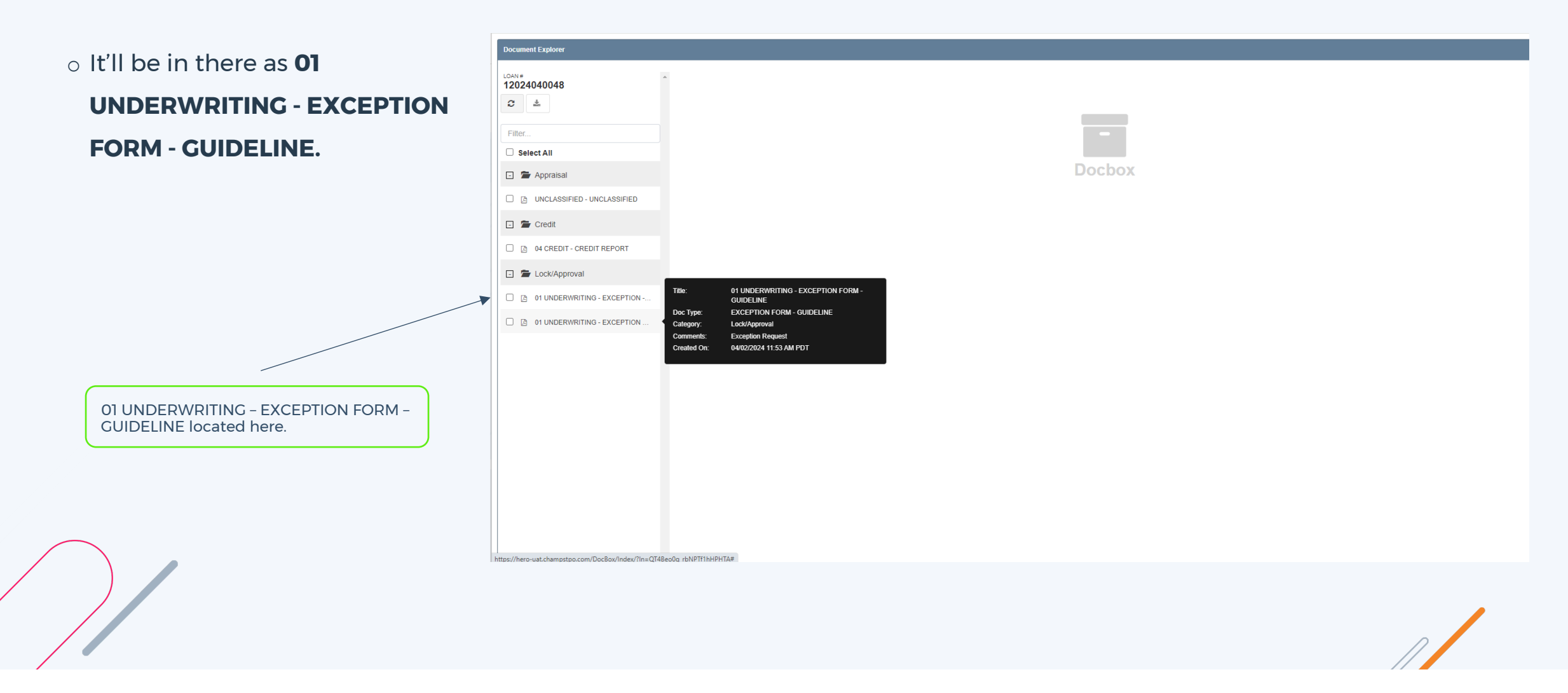

© 2024 Champions Funding, LLC | For mortgage professional use only

Need help? Email Scenarios@ChampsTPO.com

#### **Post-Submission Exception Requests**

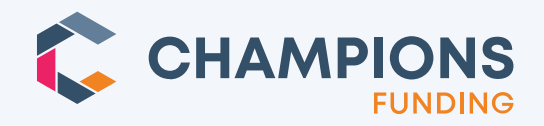

- If a loan has been submitted to underwriting, underwriting will add a condition that says "\*\*\*\*\* EXCEPTION APPROVAL REQUIRED \*\*\*\*\*".
- The broker needs to click the **upload** icon for that condition, and then
   they'll see the same exception
   request form popup.

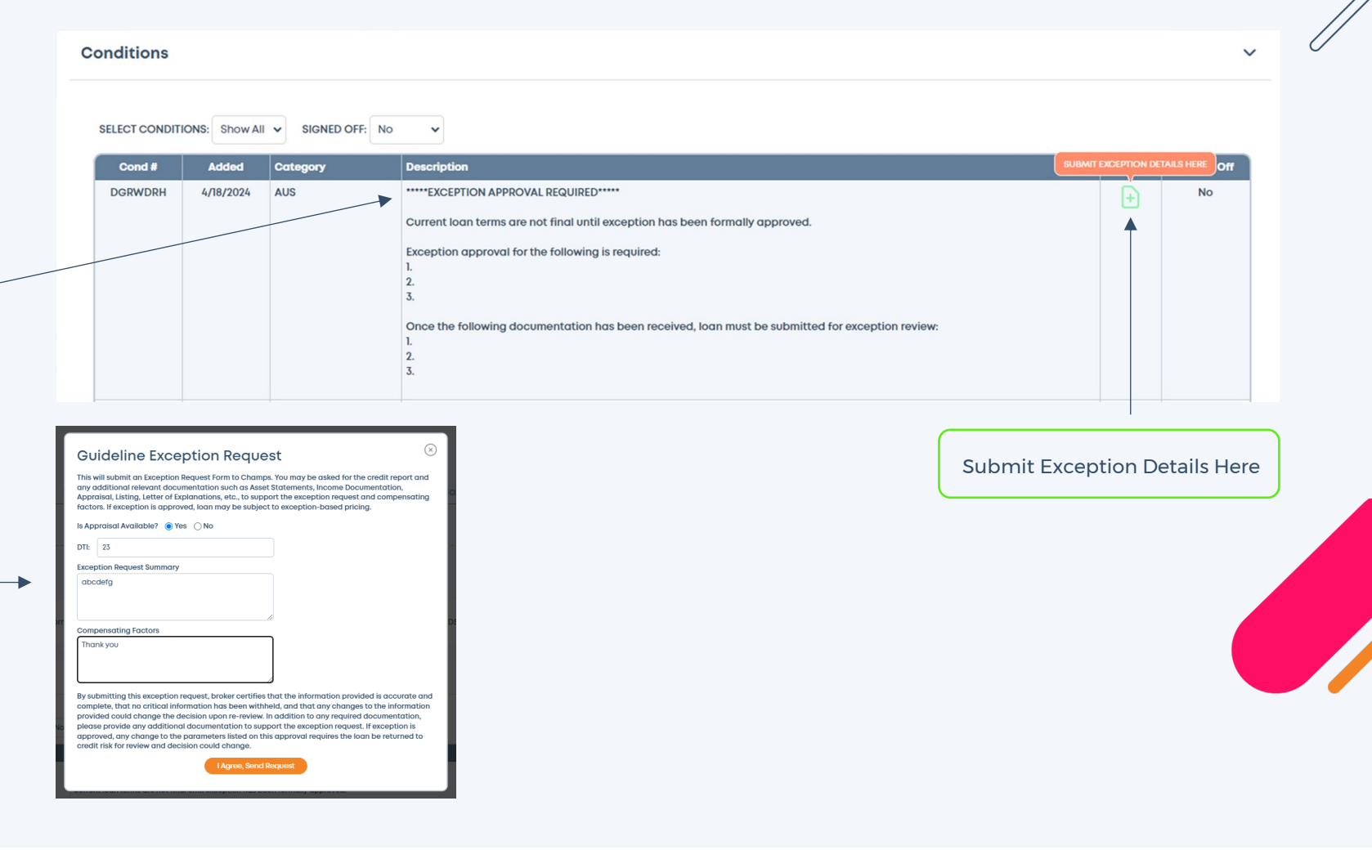